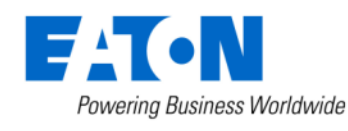

# ServiceRanger Subscription Renewal TCMT0074 EN-US April 2015

#### **Subscription Renewal Period**

ServiceRanger subscription(s) may be renewed at any time during the Renewal Period. The renewal period begins 90 days before the end of your 1 year subscription—you will receive email notifications 90, 60 and 30 days before your subscription ends. When the subscription ends, you have a 30 day Renewal Grace Period in which to purchase a subscription at a renewal price (if available for your license type).

**Important:** After the 30 day Renewal Grace Period, the price of a ServiceRanger subscription returns to the new subscription price.

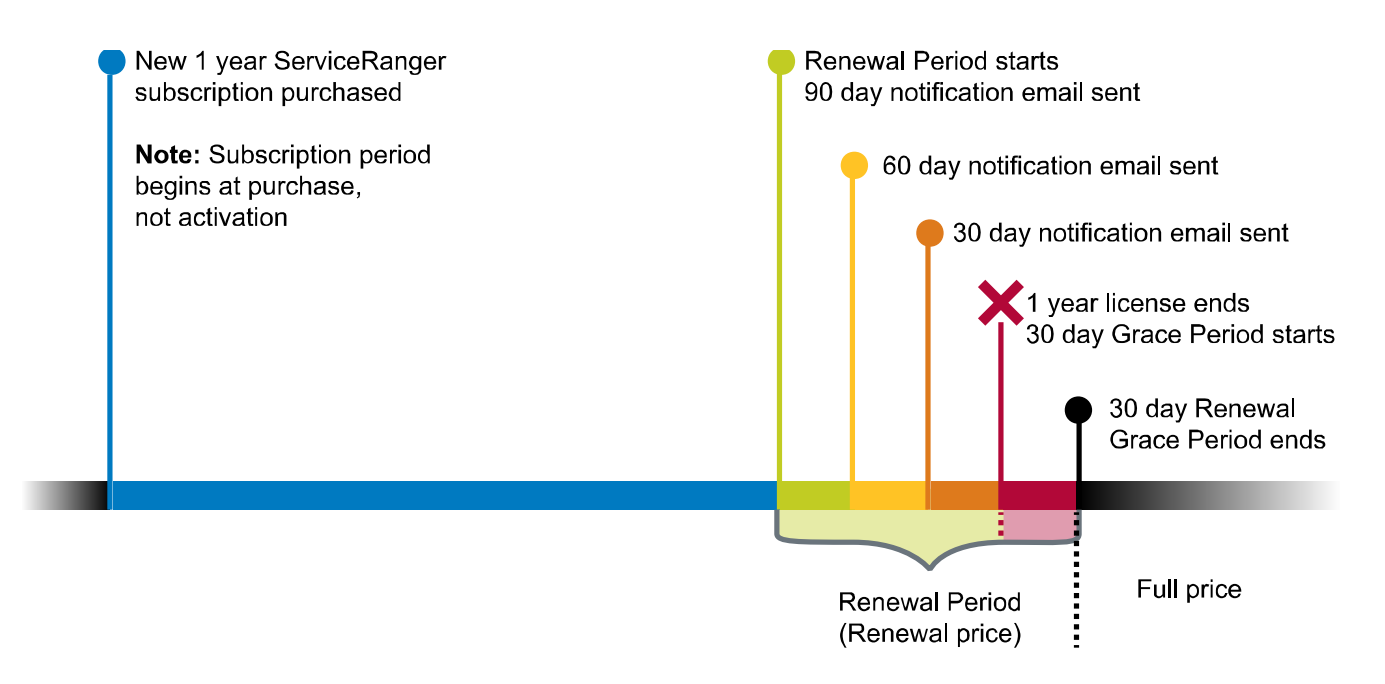

#### Pricing

Pricing displayed in the Catalog is for new subscriptions only. Renewal pricing is only displayed in the Shopping Cart after renewals are added.

#### **Renewal Button Missing**

If the renewal button/icon is missing:

- Your subscription may not be within the Renewal Period.
  - If the 90 day Renewal Period has not started, you need to wait until the Renewal Period begins to renew your subscription.
  - If the Renewal Grace Period has ended, you will need to purchase a new subscription at full price.
- The subscription you originally purchased may no longer be available. Check the Catalog to see if it is still present—if it is not, contact customer support.

#### Activating Renewal in ServiceRanger 4

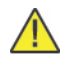

**Important:** For the renewal to take effect, ServiceRanger must be updated to version 4.0.2331 or later. <u>Click</u> <u>here</u> to download the current version of ServiceRanger.

 If the subscription has already expired, ServiceRanger 4 will display an activation prompt on startup. The current serial number is automatically populated in the activation window. Clicking the Activate button applies the renewal.

**Note:** If the first attempt to renew is unsuccessful, you will need to re-enter your order number and serial number. It may require up to 3 attempts before ServiceRanger renews.

• If the license has not yet expired, no action is required in ServiceRanger 4. The renewal will be automatically applied the next time ServiceRanger 4 connects to the Internet. You can check the expiration date by going to the **Settings | License** screen in ServiceRanger. It may take up to 24 hours to reflect the new expiration date.

#### Renewing a ServiceRanger Subscription

- 1. Visit https://serviceranger.snapon.com
- 2. Log into the account used for the initial purchase.
- 3. Add renewal items to your cart by following one of these options:
  - Option 1: Renewing All Eligible Subscriptions, see page 3.
  - Option 2: Renewing All Subscriptions in an Order, see page 4.
  - Option 3: Renewing a Single Subscription, see page 5.

## **Option 1: Renewing All Eligible Subscriptions**

1. View the Subscription List by selecting My Account | My Renewals in the menu.

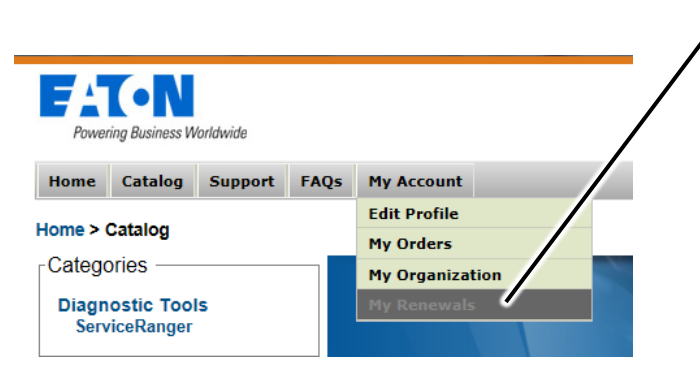

2. Add renewals to the Shopping Cart by clicking the Add ALL to cart for \$ button.

|                                                                                |                    |         | / |  |                       |           |            |  |  |
|--------------------------------------------------------------------------------|--------------------|---------|---|--|-----------------------|-----------|------------|--|--|
| -A (                                                                           | N                  |         |   |  |                       |           | $\bigcirc$ |  |  |
| Powering Busi                                                                  | ness Worldwide     |         | / |  | Logg                  | ged in as |            |  |  |
| Home Cata                                                                      | log Support My Acc | ount    |   |  | Eaton PBO             | .ogout    | Contact 🔳  |  |  |
| Home >                                                                         | > Subscription Re  | enewals |   |  | 🛒 Shopp<br>1 Item (vi | oing Cart | Checkout   |  |  |
| Subscriptions that can be Renewed.                                             |                    |         |   |  |                       |           |            |  |  |
| Add ALL to cart for \$                                                         |                    |         |   |  |                       |           |            |  |  |
| Owner/Order Number Start/End Benew By Broduct Number/Serial Number Brice Benew |                    |         |   |  |                       |           |            |  |  |

3. Click on the Checkout button in the upper right corner of the screen and follow the prompts to complete your renewal.

Note: You may edit your order from the Shopping Cart at any point before completing checkout.

#### **Option 2: Renewing All Subscriptions in an Order**

 If you have the Order Number of the subscription you would like to renew, enter it in the search bar and click the search icon. Or you can find your order number by selecting My Account | My Orders in the menu.

| Paten Powering Business Worldwide |      |                           |   |
|-----------------------------------|------|---------------------------|---|
| Home Catalog Support              | FAQs | My Account                |   |
| Home > Catalog                    |      | Edit Profile<br>My Orders | / |
| Categories                        |      | My Organization           |   |
| ServiceRanger                     |      | My Renewals               |   |

2. On the Orders screen, select the Order # link.

|                        | N                |          | /          |                                   |  |  |
|------------------------|------------------|----------|------------|-----------------------------------|--|--|
| Powering Busi          | ness Worldwide   | /        | /          |                                   |  |  |
| Home Cata              | log Support      | FAS      | My Account |                                   |  |  |
| Home >                 | > Orde           | y).      |            |                                   |  |  |
| Order Date: 16-        | Dec-2013 12:2/ 1 | PM (CST) |            | Items:                            |  |  |
| Order #: EB-100-326846 |                  |          |            | <ul> <li>4 of: BSC-001</li> </ul> |  |  |
| Status: Submitt        | ed               |          |            | ServiceRanger Basic               |  |  |
| Order Date: 6-D        | ec-201 6:15 AM   | (CST)    |            | Items:                            |  |  |
| Order #: EB-10         | 0-131595         |          |            | • 1 of : BSC-001                  |  |  |
|                        |                  |          |            |                                   |  |  |

3. Add Renewals to the Shopping Cart by selecting the Renewal icon in the subscription header.

| Subscriptions for EB-100-131595       |                                                 | 📕 🤅                |                                                        |
|---------------------------------------|-------------------------------------------------|--------------------|--------------------------------------------------------|
| Product Number                        | Serial Number                                   | Start/End          |                                                        |
| BSC-001 (1)                           | #IDE-MADEMALE-MAN, W-DAPAG-MANAGE-BANGMAL-87942 | 6-Dec-2013         | and renewal products to the cart for all subscriptions |
| Expired                               | bd 💻                                            | 6-Dec-201          |                                                        |
| Start/End<br>6-Dec-2013<br>6-Dec-2014 | Add renewal products to the in this order.      | cart for all subse | criptions                                              |

4. Click on the Checkout button in the upper right corner of the screen and follow the prompts to complete your renewal.

Note: You may edit your order from the Shopping Cart at any point before completing checkout.

### **Option 3: Renewing a Single Subscription**

If you have the Serial Number of the subscription you would like to renew, enter it in the search bar and click the search icon. Or view the Subscription List by selecting My Account | My Renewals in the menu.

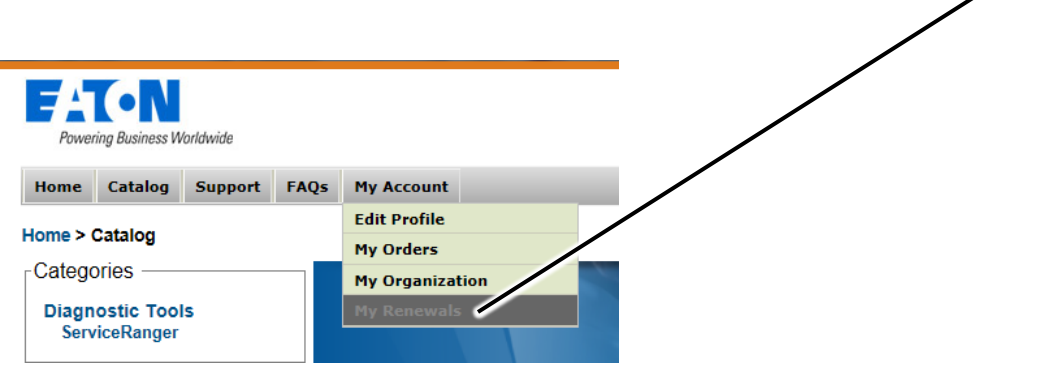

2. Add Renewal to the Shopping Cart by selecting the Renewal icon.

|                                                                                              |                            |         |      |                                    |                           | <u> </u>            |           |              |               |  |
|----------------------------------------------------------------------------------------------|----------------------------|---------|------|------------------------------------|---------------------------|---------------------|-----------|--------------|---------------|--|
| Powering Business Worldwide                                                                  |                            |         |      |                                    |                           |                     | L         | .ogged in as | $\mathcal{P}$ |  |
| Home                                                                                         | Catalog                    | Support | FAQs | My Account                         |                           |                     | Eaton PBO | Logout C     | ontact 🔳      |  |
| Home > Subscription Renewals<br>Subscriptions that can be Renewed.<br>Add ALL to cart for \$ |                            |         |      |                                    |                           |                     |           |              |               |  |
| C                                                                                            | Owner/Order Number Start/E |         |      | Start/End                          | Renew By                  | Product Number/Seri | al Number | F. ice       | Renew         |  |
| SERVICERANGER INTERNAL<br>TEAM<br>EP-100-933712                                              |                            |         | AL   | 25-Mar-<br>2014<br>25-Mar-<br>2015 | 24-Apr-<br>2015<br>8 days |                     |           | \$           |               |  |

3. Click on the Checkout button in the upper right corner of the screen and follow the prompts to complete your renewal.

Note: You may edit your order from the Shopping Cart at any point before completing checkout.